#### 道路や公園の損傷や不具合を スマートフォンアプリにて投稿

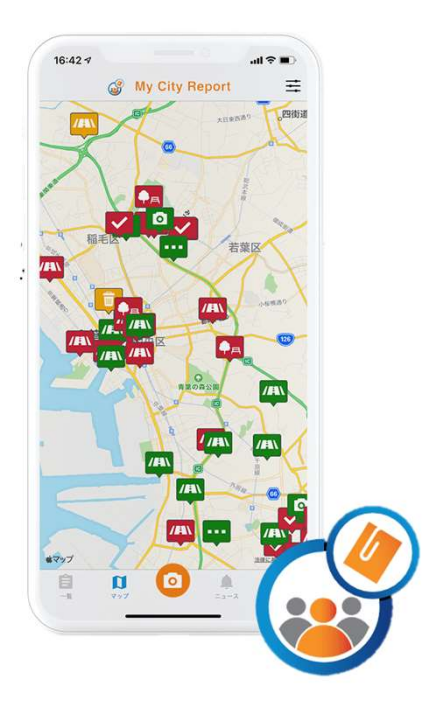

#### My City Report for citizens 市民投稿アプリについて

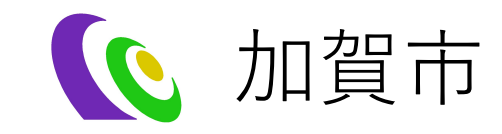

# 市民投稿アプリの概要

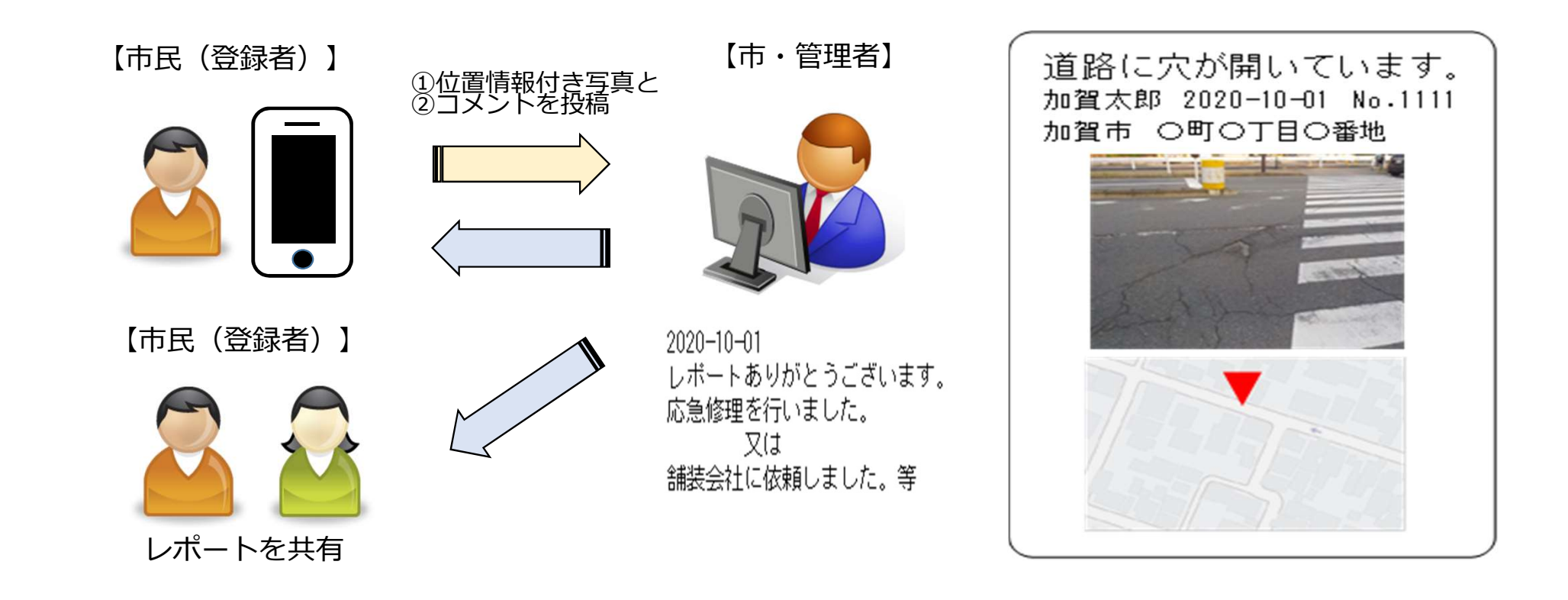

# アプリのインストール方法

- 次ページのQRコードから、お使いのスマートフォン(iOS:AppStore、 Android:GooglePlay)に対応したアプリをダウンロードをします。または、AppStoreもしくはGooglePlayで、「MyCityReport」と検索し、 アプリをダウンロードすることも可能です。
- マイページから利用規約をご確認いただき、新規登録を行います。 【利用規約】(外部リンク) https://mycityreport.jp/rule

1. アプリのインストール及びレポーター登録

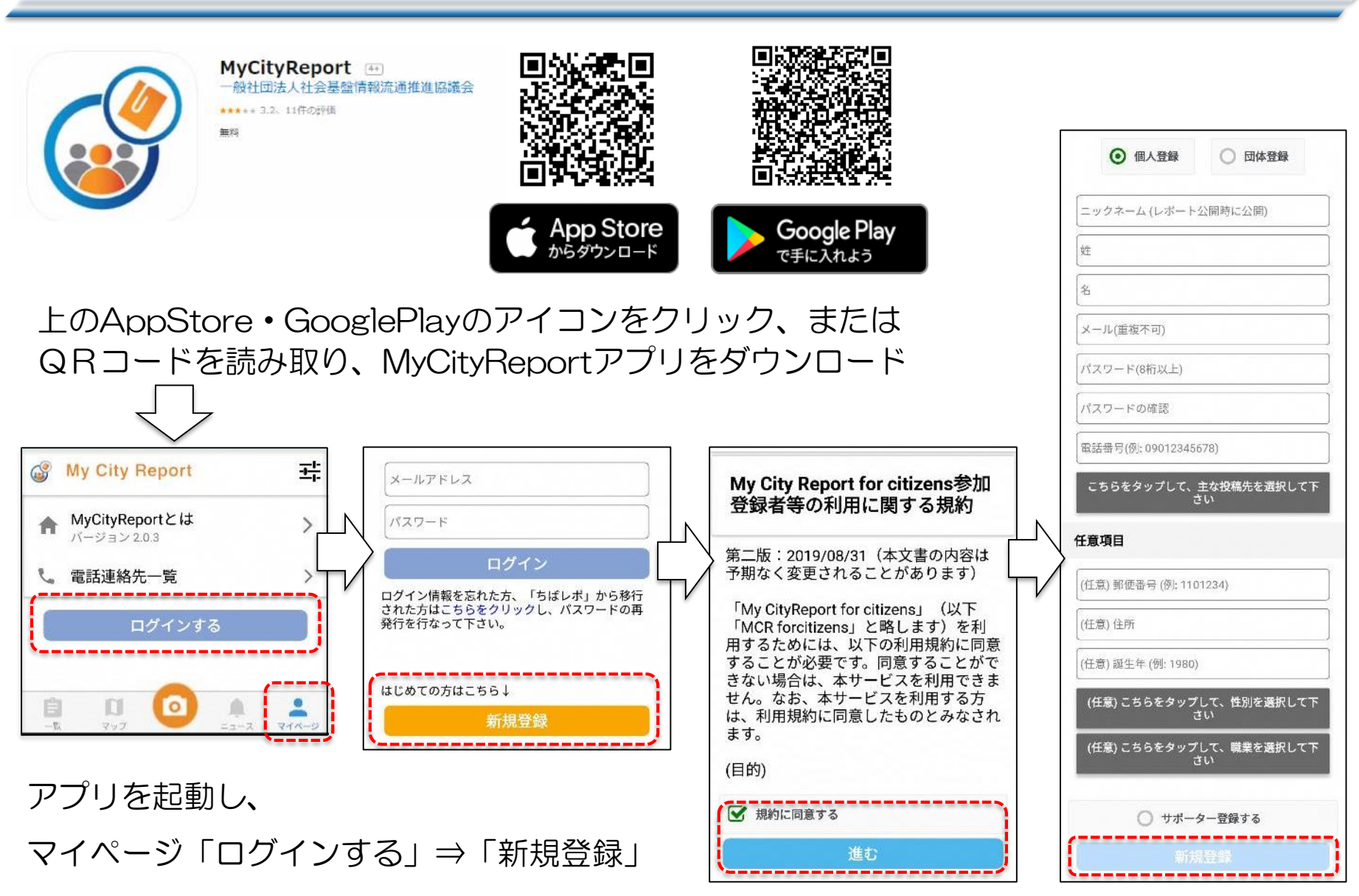

規約への同意⇒必要項目を入力し「新規登録」

#### 2. アプリ各部の説明

画面下部の各メニューをタッチすると、それぞれ下図の画面に切り替えることができます。

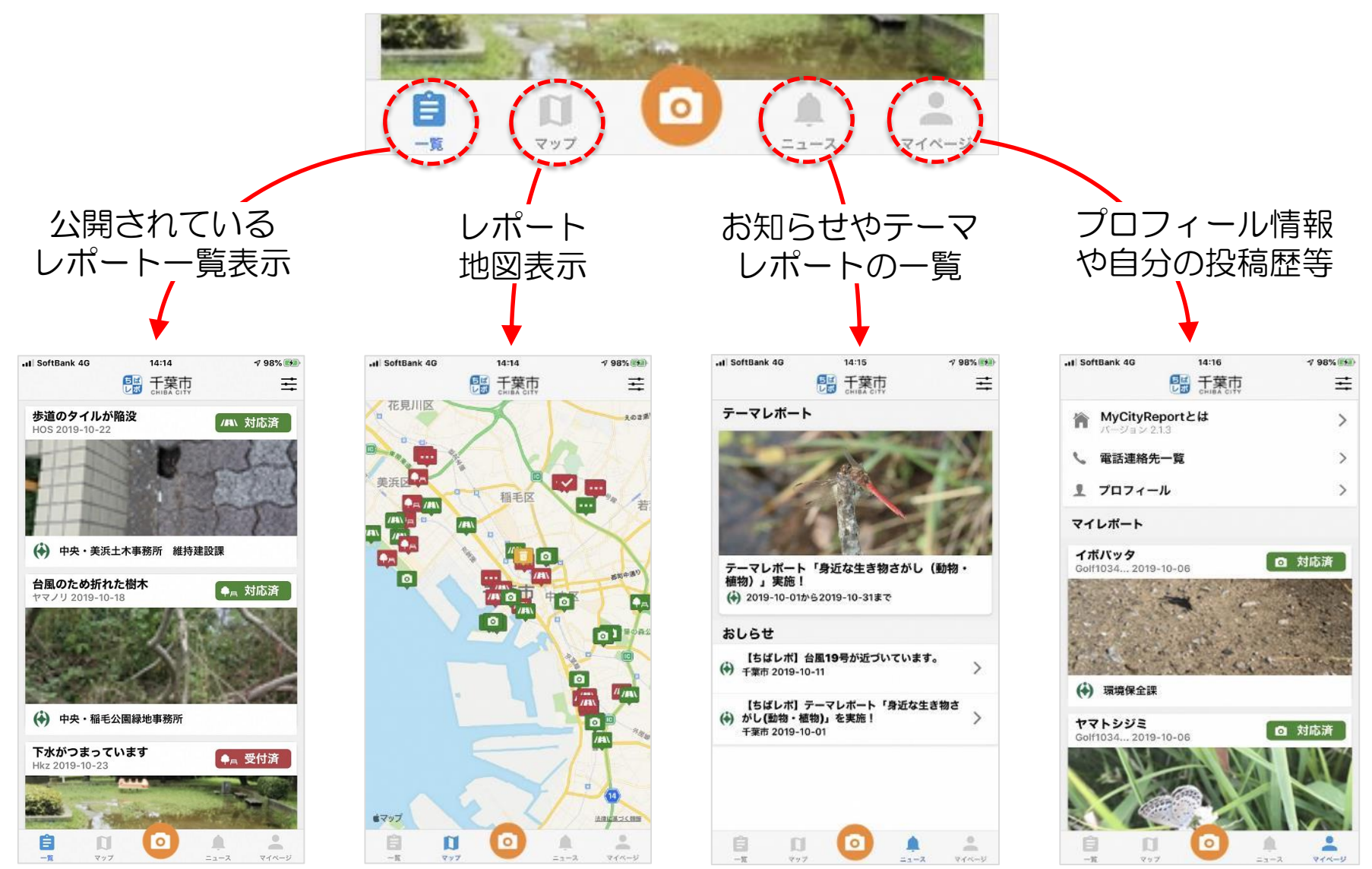

3. レポートの仕方(こまったレポート)

②レポート分野を選択

15:05

投稿先:千葉市

al SoftBank 4G

こまったレポート (道路)

こまったレポート (公園)

こまったレポート (ごみ)

こまったレポート (その他)

かいけつレポート

テーマレポート

### レポートするときは、画面下部メニューのカメラマークをタッチします。

7 100%

0

0

0

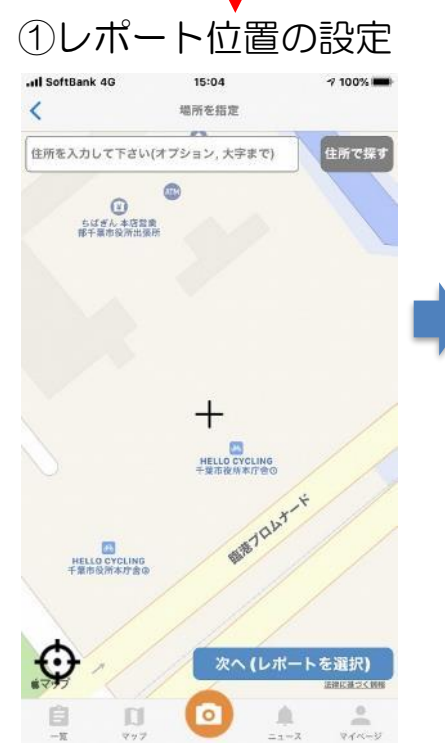

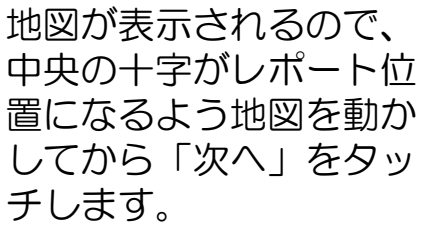

レポートの分野を道路、 公園、ごみ、その他から ひとつ選択して「次へ」 をタッチします。

次へ(投稿内容入力)

マップ

-

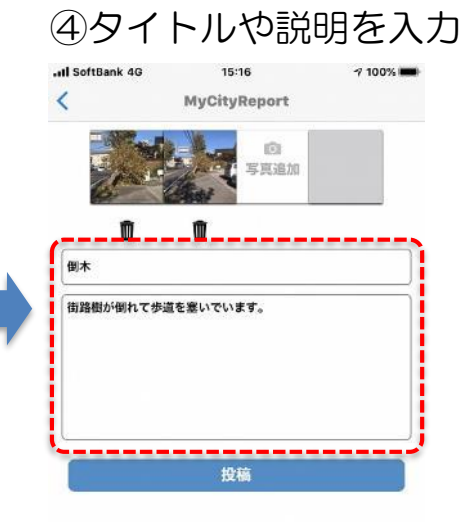

ニュース

マイページ

上部の「写真追加」を タッチして写真を登録し てから「次へ」をタッチ します。

写真はその場で撮影する か、撮影済みの写真を使 うかを選択できます。 <u>写真は近くからと遠くか</u> らの両方あると状況把握 がしやすくなります。 タイトル欄に題名を、補 足説明欄に状況の簡単な 説明を入力して「投稿」 をタッチしてください。 以上で、レポートが送信 されます。

4. レポートの仕方(かいけつレポート)

かいけつレポートは、発見した課題を自ら解決したときに、解決前(事前)と解決後(事後) の写真を添えてレポートするものです。レポートの手順はレポート位置の設定までは、こまっ たレポートと同じで、レポート分野の選択からが異なります。(下図のとおり。)

| ①レポート位置の設定                                                    | ②レポート分野を選択                          |                       | ③写真を登録           |                                        |         | ④タイトルや説明を入力     |                            |                           |  |
|---------------------------------------------------------------|-------------------------------------|-----------------------|------------------|----------------------------------------|---------|-----------------|----------------------------|---------------------------|--|
| ・11 SoftBank 4G 15:04 7 100% ■<br>く 場所を指定                     | →III SoftBank 4G 18:24<br>く 投稿先:千葉市 | <b>1</b> 84% <b>•</b> | III SoftBank 4G  | 18:54<br>MyCityReport                  | A 88% 🚱 | III SoftBank 4G | 18:29<br>MyCityReport      | <b>1</b> 83% ( <b>D</b> ) |  |
| 住所を入力して下さい(オブション,大学まで)<br>住所で探す<br>で<br>むばぎん+花賞意<br>都千葉市政府出版所 | こまったレポート (道路)                       | 0                     | <b>同</b><br>写真追加 | 事前 事後1 事後2 事後3   タイトル 福起説明 (1) (1) (1) |         |                 | ●<br>「<br>写真追加             |                           |  |
|                                                               | こまったレポート (公園)                       | 0                     | 事前               |                                        | 事後3     | 前               | <b>前</b><br>事前 事後1 事後2 事後3 |                           |  |
|                                                               | こまったレポート (ごみ)                       | 0                     | - ジイトル<br>補足説明   |                                        |         | ごみ拾い            | PRI PRA                    |                           |  |
| <b>7</b>                                                      | こまったレポート (その他)                      | 0                     |                  |                                        | -       | 陸橋の階段にごみた       | 「落ちていたので拾っておき              | ました。                      |  |
| 十<br>HELLC CYCLING<br>中最市後秋年行会の                               | かいけつレポート                            | ۲                     |                  |                                        |         |                 |                            |                           |  |
|                                                               | テーマレポート                             | 0                     |                  |                                        |         |                 | 投稿                         |                           |  |
|                                                               | 次へ (投稿内容入力)                         |                       |                  |                                        |         |                 |                            |                           |  |
|                                                               |                                     |                       |                  |                                        |         | タイトノ            | レ欄に題名                      | ろを、補                      |  |

地図が表示されるので、 中央の十字がレポート位 置になるよう地図を動か してから「次へ」をタッ チします。

レポートの分野で「かい けつレポート」を選択し て「次へ」をタッチしま してから「次へ」をタッ す。

上部の「写真追加」を タッチして、「事前」写 真と「事後」写真を登録 チします。

足説明欄に状況の簡単な 説明を入力して「投稿」 をタッチしてください。 以上で、レポートが送信 されます。